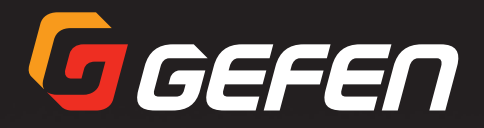

# IP to RS-232 Converter

EXT-IP-2-RS2322

User Manual

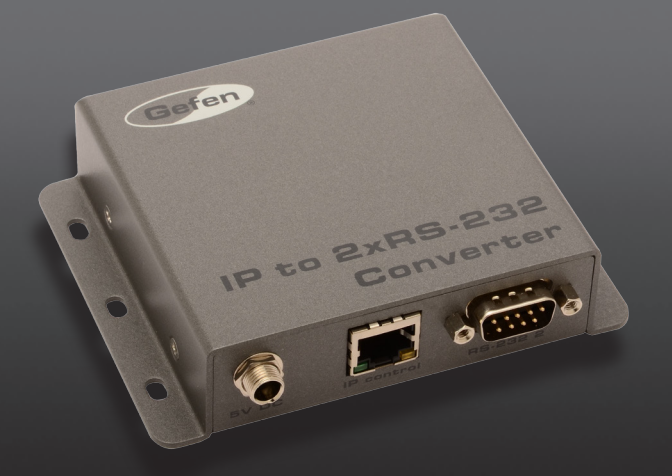

Release A3

# Important Safety Instructions

- 1. Read these instructions.
- 2. Keep these instructions.
- 3. Heed all warnings.
- 4. Follow all instructions.
- 5. Do not use this product near water.
- 6. Clean only with a dry cloth.
- 7. Do not block any ventilation openings. Install in accordance with the manufacturer's instructions.
- 8. Do not install or place this product near any heat sources such as radiators, heat registers, stoves, or other apparatus (including amplifiers) that produce heat.
- 9. Do not defeat the safety purpose of the polarized or grounding-type plug. A polarized plug has two blades with one wider than the other. A grounding type plug has two blades and a third grounding prong. The wide blade or the third prong are provided for your safety. If the provided plug does not fit into your outlet, consult an electrician for replacement of the obsolete outlet.
- 10. Protect the power cord from being walked on or pinched particularly at plugs, convenience receptacles, and the point where they exit from the apparatus.
- 11. Only use attachments/accessories specified by the manufacturer.
- 12. To reduce the risk of electric shock and/or damage to this product, never handle or touch this unit or power cord if your hands are wet or damp. Do not expose this product to rain or moisture.
- 13. Unplug this apparatus during lightning storms or when unused for long periods of time.
- 14. Refer all servicing to qualified service personnel. Servicing is required when the apparatus has been damaged in any way, such as power-supply cord or plug is damaged, liquid has been spilled or objects have fallen into the apparatus, the apparatus has been exposed to rain or moisture, does not operate normally, or has been dropped.
- 15. Batteries that may be included with this product and/or accessories should never be exposed to open flame or excessive heat. Always dispose of used batteries according to the instructions.

Gefen warrants the equipment it manufactures to be free from defects in material and workmanship.

If equipment fails because of such defects and Gefen is notified within two (2) years from the date of shipment, Gefen will, at its option, repair or replace the equipment, provided that the equipment has not been subjected to mechanical, electrical, or other abuse or modifications. Equipment that fails under conditions other than those covered will be repaired at the current price of parts and labor in effect at the time of repair. Such repairs are warranted for ninety (90) days from the day of reshipment to the Buyer.

This warranty is in lieu of all other warranties expressed or implied, including without limitation, any implied warranty or merchantability or fitness for any particular purpose, all of which are expressly disclaimed.

- 1. Proof of sale may be required in order to claim warranty.
- 2. Customers outside the US are responsible for shipping charges to and from Gefen.
- 3. Copper cables are limited to a 30 day warranty and cables must be in their original condition.

The information in this manual has been carefully checked and is believed to be accurate. However, Gefen assumes no responsibility for any inaccuracies that may be contained in this manual. In no event will Gefen be liable for direct, indirect, special, incidental, or consequential damages resulting from any defect or omission in this manual, even if advised of the possibility of such damages. The technical information contained herein regarding the features and specifications is subject to change without notice.

For the latest warranty coverage information, refer to the Warranty and Return Policy under the Support section of the Gefen Web site at www.gefen.com.

# Contacting Gefen Technical Support

## **Technical Support**

(818) 772-9100 (800) 545-6900 8:00 AM to 5:00 PM Monday - Friday, Pacific Time

### Fax

(818) 772-9120

# Email

support@gefen.com

## Web

http://www.gefen.com

# Mailing Address

Gefen, LLC c/o Customer Service 20600 Nordhoff St. Chatsworth, CA 91311

# **Product Registration**

Register your product here: <u>http://www.gefen.com/kvm/Registry/Registration.jsp</u>

# Operating Notes

 When using the IP to 2 x RS-232 Converter for the first time, it is recommended that the unit be configured using the Gefen Discovery Tool. The Gefen Discovery Tool is free software that is available from the Support > Downloads section of the Gefen Web site.

IP to 2 x RS-232 Converter is a trademark of Gefen, LLC.

© 2015 Gefen, LLC. All Rights Reserved. All trademarks are the property of their respective owners.

Gefen, LLC reserves the right to make changes in the hardware, packaging, and any accompanying documentation without prior written notice.

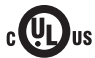

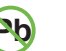

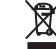

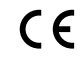

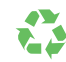

RoHS

This product uses UL or CE listed power supplies.

# Licensing

This product uses software that is subject to open source licenses, including one or more of the General Public License Version 2 and Version 2.1, Lesser General Public License Version 2.1 and Version 3, BSD, and BSD-style licenses. Distribution and use of this product is subject to the license terms and limitations of liability provided in those licenses. Specific license terms and Copyright Notifications are provided in the source code. For three years from date of activation of this product, any party may request, and we will supply, for software covered by an applicable license (e.g. GPL or LGPL), a complete machine-readable copy of the corresponding open source code on a medium customarily used for software interchange. The following software and libraries are included with this product and subject to their respective open source licenses:

- IwIP
- freeRTOS
- jQuery

IwIP is licenced under the BSD licence:

Copyright (c) 2001-2004 Swedish Institute of Computer Science. All rights reserved.

Redistribution and use in source and binary forms, with or without modification, are permitted provided that the following conditions are met:

- 1. Redistributions of source code must retain the above copyright notice, this list of conditions and the following disclaimer.
- Redistributions in binary form must reproduce the above copyright notice, this list of conditions and the following disclaimer in the documentation and/or other materials provided with the distribution.
- 3. The name of the author may not be used to endorse or promote products derived from this software without specific prior written permission.

THIS SOFTWARE IS PROVIDED BY THE AUTHOR ``AS IS" AND ANY EXPRESS OR IMPLIED WARRANTIES, INCLUDING, BUT NOT LIMITED TO, THE IMPLIED WARRANTIES OF MERCHANTABILITY AND FITNESS FOR A PARTICULAR PURPOSE ARE DISCLAIMED. IN NO EVENT SHALL THE AUTHOR BE LIABLE FOR ANY DIRECT, INDIRECT, INCIDENTAL, SPECIAL, EXEMPLARY, OR CONSEQUENTIAL DAMAGES (INCLUDING, BUT NOT LIMITED TO, PROCUREMENT OF SUBSTITUTE GOODS OR SERVICES; LOSS OF USE, DATA, OR PROFITS; OR BUSINESS INTERRUPTION) HOWEVER CAUSED AND ON ANY THEORY OF LIABILITY, WHETHER IN CONTRACT, STRICT LIABILITY, OR TORT (INCLUDING NEGLIGENCE OR OTHERWISE) ARISING IN ANY WAY OUT OF THE USE OF THIS SOFTWARE, EVEN IF ADVISED OF THE POSSIBILITY OF SUCH DAMAGE.

#### **Features**

- Allows IP control of two RS-232-enabled devices
- Supports Telnet and UDP protocols
- · Each of the RS-232 devices can be addressed independently
- Configurable via Web server interface
- Independently configurable RS-232 baud rate and line delay for each RS-232 port
- Gefen Discovery Tool-compatible
- Field-upgradable firmware via Web server interface
- Locking power supply connector
- Surface-mountable

#### **Packing List**

The IP to 2 x RS-232 Converter ships with the items listed below. If any of these items are not present in your box when you first open it, immediately contact your dealer or Gefen.

- 1 x IP to 2 x RS-232 Converter
- 1 x 5V DC Power Supply
- 1 x Quick-Start Guide

# 1 Getting Started

| Introduction            | 2 |
|-------------------------|---|
| Installation            | 4 |
| Connection Instructions | 4 |
| Sample Wiring Diagram   | 4 |
|                         |   |

# 2 Advanced Operation

| RS-232 and IP Configuration                  | 8  |
|----------------------------------------------|----|
| Configuration using the Gefen Discovery Tool | 8  |
| Configuration using RS-232                   | 9  |
| Commands                                     | 11 |
| Web Interface                                | 53 |
| Using the built-in Web Interface             | 53 |
| RS-232                                       | 54 |
| Network tab                                  | 60 |
| System tab                                   | 66 |

# 3 Appendix

| Default Settings |  |
|------------------|--|
| RS-232           |  |
| Network          |  |
| Specifications   |  |

# IP to RS-232 Converter

# 1

# **Getting Started**

| ntro | duction                 | 2 |
|------|-------------------------|---|
| nsta | Illation                | 4 |
|      | Connection Instructions | 4 |
|      | Sample Wiring Diagram   | 4 |

# Introduction

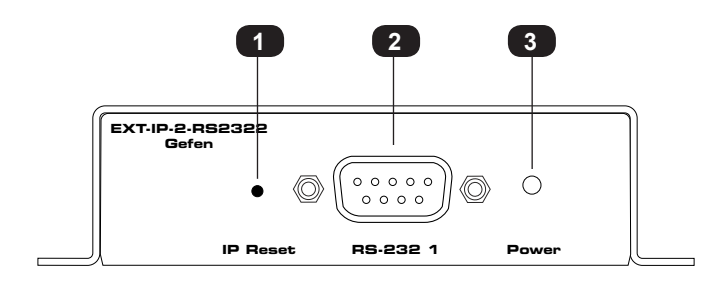

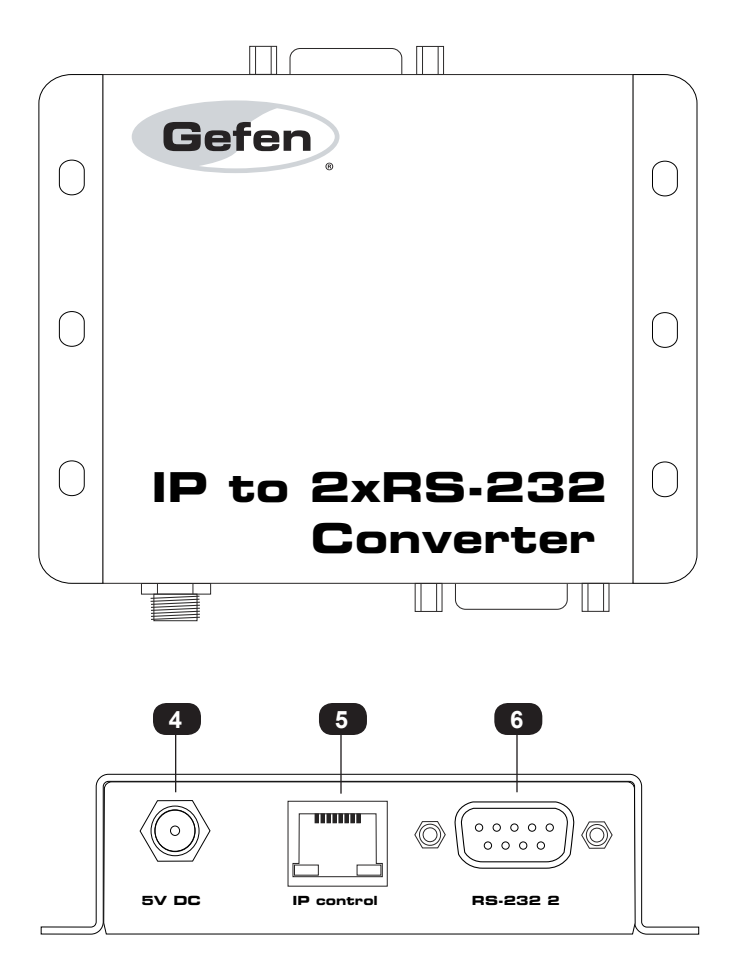

| ID | Name       | Description                                                                                                 |
|----|------------|----------------------------------------------------------------------------------------------------|
| 1  | IP Reset   | Resets the unit to its default IP settings.                                                                 |
| 2  | RS-232 1   | Connect an RS-232 cable from this port to an RS-232 device. See Installation (page 4) for more information. |
| 3  | Power      | This LED will glow bright blue when the unit is powered.                                                    |
| 4  | 5V DC      | Connect the included 5V DC power supply to this power receptacle.                                           |
| 5  | IP control | Connect an Ethernet cable between<br>this jack and an IP-based automation control<br>device                 |
| 6  | RS-232 2   | Connect an RS-232 cable from this port to an RS-232 device. See Installation (page 4) for more information. |

# Installation

1. Connect an Ethernet cable between the IP-based control device and the **IP control** port on the IP to 2 x RS-232 Converter.

An Ethernet switch can also exist between the IP to 2 x RS-232 Converter and the IP-based control device (see Sample Wiring Diagram below).

- 2. Connect an RS-232 device to each of the RS-232 ports (RS-232 1 and RS-232 2) on the IP to 2 x RS-232 Converter.
- 3. Connect the included 5V DC locking power supply to the 5V DC power receptacle on the IP to 2 x RS-232 Converter. Do not overtighten the locking power connectors.
- 4. Connect the AC power cord from the power supply to an available electrical outlet.

#### Sample Wiring Diagram

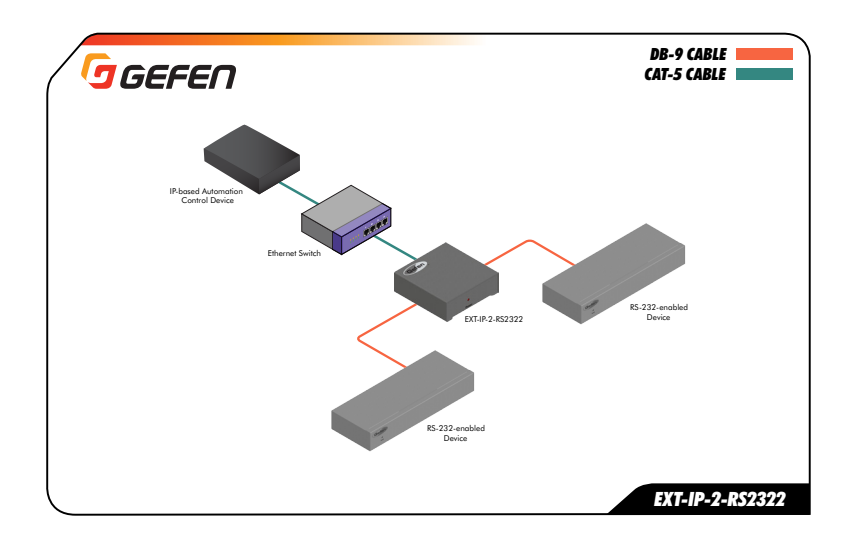

# IP to RS-232 Converter

# 2

# **Advanced Operation**

| RS-232 and IP Configuration                  | 8    |
|----------------------------------------------|------|
| Configuration using the Gefen Discovery Tool | 8    |
| Configuration using RS-232                   | 9    |
| Commands                                     | 11   |
| Web Interface                                | 53   |
| Using the built-in Web Interface             | 53   |
| RS-232                                       | . 54 |
| Network tab                                  | 60   |
| System tab                                   | 66   |

#### Configuration using the Gefen Discovery Tool

When using the IP to  $2 \times RS-232$  Converter for the first time, it is recommended that the unit be configured using the Gefen Discovery Tool. The Gefen Discovery Tool is free software that is available from the Support > Downloads section of the Gefen Web site.

- 1. Download the Gefen Discovery Tool from the Gefen Web site. Extract the files from the .zip file and follow the installation and configuration instructions in the included User Manual.
- 2. Connect the IP to 2 x RS-232 Converter to the network.
- 3. Use the Gefen Discovery Tool to identify the unit on the network.
- Refer to the Gefen Discovery Tool User Manual for important information on setting the IP address, subnet mask, gateway, HTTP listening port, and Telnet listening port.

The following table lists the diefault IP settings for the IP to 2 x RS-232 Converter.

| Description | IP Address / Port | Description     | IP Address / Port |
|-------------|-------------------|-----------------|-------------------|
| IP Address  | 192.168.1.72      | UDP Port        | 23                |
| Subnet      | 255.255.255.0     | Local UDP Port  | 50007             |
| Gateway     | 192.168.1.254     | Remote UDP IP   | 192.168.1.255     |
| HTTP Port   | 80                | Remote UDP Port | 50008             |

- After the IP settings have been set, make sure to click the Save button in the Gefen Discovery Tool to save the changes. After saving the changes, click the Reboot button to reboot the unit.
- 6. Launch a Web browser and enter the IP address, that was assigned to the IP to 2 x RS-232 Converter, in the address bar to access the Web interface.

#### Configuration using RS-232

To configure the IP settings of the IP to 2 x RS-232 Converter using RS-232 commands, use the following procedure:

1. Connect a *null-modem* ("crossover") cable from the RS-232 port on the computer to the IP to 2 x RS-232 Converter.

The null-modem cable can be connected to either RS-232 1 or RS-232 2.

Diagram 2.1 - Configuration using a null-modem cable.

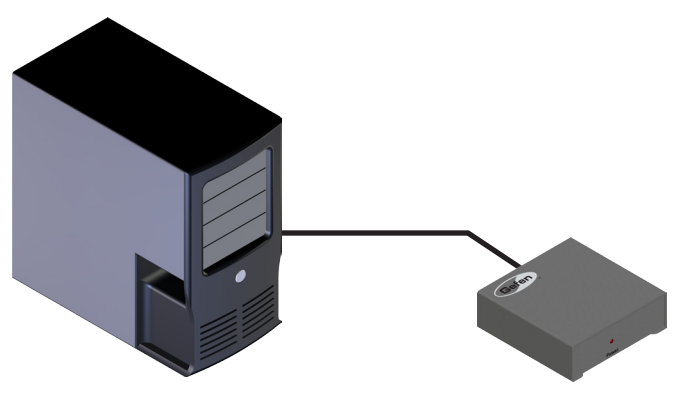

PC with terminal-emulation

IP to 2 x RS-232 Converter

2. Use the following COM port settings in the terminal program:

| Description           | Setting |
|-----------------------|---------|
| Baud rate             | 19200   |
| Data bits             | 8       |
| Parity                | None    |
| Stop bits             | 1       |
| Hardware flow control | None    |

- 3. Set the IP address using the <code>#set\_ipadd</code> command.
- 4. Set the subnet mask using the #set\_netmask command.

(continued on next page)

- 5. Set the gateway (router) IP address using the <code>#set\_gateway</code> command.
- 6. Set the Telnet listening port using the #set\_tcp\_term\_port command.
- 7. Set the HTTP listening port using the #set\_http\_port command.
- 8. Set the UDP remote IP address using the #set udp rip command.
- 9. Set the UDP listening port using the #set\_udp\_port command.
- 10. Set the UDP remote port using the #set udp rport command.
- 11. Reboot the IP to 2 x RS-232 Converter to apply all changes.
- 12. Launch the desired Web browser and enter the IP address, specified in step 3, in the address bar to access the Web interface.

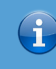

#### Information

Depending upon the network, all related IP, Telnet, and UDP settings will need to be assigned. If necessary, consult your network administrator to obtain the proper settings.

# Commands

| Command                       | Description                                                                    |
|-------------------------------|--------------------------------------------------------------------------------|
| #help                         | Displays a list of all available commands                                      |
| #set_add_delim                | Enables or disables option to add delimiter to data                            |
| #set_device_descr             | Sets the device description                                                    |
| #set_end_del                  | Sets the end frame delimiter                                                   |
| #set_gateway                  | Sets the gateway (router) IP address                                           |
| <pre>#set_http_port</pre>     | Sets the HTTP listening port of the IP to RS-232<br>Converter                  |
| #set_ipadd                    | Sets the IP address of the IP to RS-232 Converter                              |
| #set_netmask                  | Sets the subnet mask of the IP to RS-232 Converter                             |
| <pre>#set_send_byte_cnt</pre> | Sets the send-byte count value for bridging mode                               |
| <pre>#set_send_time_out</pre> | Sets the time-out value for sending data                                       |
| <pre>#set_serial_descr</pre>  | Assigns a description to the specified RS-232 port                             |
| <pre>#set_serial_mode</pre>   | Sets the serial mode (TCP, UDP, or Terminal)                                   |
| <pre>#set_serial_params</pre> | Assigns the settings to the specified RS-232 port                              |
| <pre>#set_start_del</pre>     | Sets the Start Frame delimiter                                                 |
| #set_tcp_br_port              | Sets the TCP bridge listening port                                             |
| <pre>#set_tcp_term_port</pre> | Sets the TCP terminal listening port                                           |
| <pre>#set_telnet_pass</pre>   | Sets the TCP terminal password                                                 |
| #set_udp_br_port              | Sets the UDP bridge listening port                                             |
| #set_udp_echo_br              | Enables or disables UDP bridge echo                                            |
| #set_udp_port                 | Sets the UDP listening port                                                    |
| <pre>#set_udp_remote_br</pre> | Assigns the UDP bridge settings for the specified RS-232 port                  |
| #set_udp_rip                  | Sets the remote UDP IP address                                                 |
| #set_udp_rport                | Sets the UDP remote port                                                       |
| #show_del_prms                | Dusplays the current delimiter parameters for the specified serial port        |
| #show_device_descr            | Displays the device description                                                |
| #show_ipconfig                | Displays the current TCP/IP and UDP settings of the IP to 2 x RS-232 Converter |
| #show_me                      | Enables or disables the flashing of the LED on the device                      |
| #show_serial_descr            | Displays the current description of the specified RS-232 port                  |
| <pre>#show_serial_mode</pre>  | Displays the mode of the specified RS-232 port                                 |

(continued on next page)

| Command                        | Description                                                                  |
|--------------------------------|------------------------------------------------------------------------------|
| <pre>#show_serial_params</pre> | Displays the settings of the specified RS-232 port                           |
| #show_telnet_pass              | Displays the current TCP terminal password                                   |
| #show_ver_data                 | Displays the firmware and hardware version of the IP to RS-232 Converter     |
| #system_wide_reset             | Restarts the IP to 2 x RS-232 Converter according to the supplied parameter  |
| #use_discovery                 | Enables or disables discovery mode                                           |
| #use_tcp_access                | Enables or disables TCP access mode                                          |
| #use_tcp_term_pass             | Enables or disables the password prompt at the beginning of a Telnet session |
| #use_udp_access                | Enables or disables UDP access                                               |
| #use_udp_echo                  | Enables or disables UDP echo                                                 |

## #help

Displays help on a specific command. If no command is specified (*param1*), then a list of all available commands will be displayed. Set *param1* to "full" to display a list of all commands.

#### Syntax

#help

#### Parameters

param1

Command (optional)

#### Example

#help #set add delim

```
Cmd #set add delim: Set Add delimiter mode
 Syntax: #set add delim [param1][pram2]
Param1: Serial Port(1,2)
Param2: 1 - On , 0 - Off
e.g: #set add delim 1 0
#help full
. . .
Cmd #show serial params: Show Serial Port Parameters
 Syntax: #show serial params
Param: Serial Port(1,2)
e.g: #show serial params 1
Cmd #set serial mode: Set Serial Port mode
 Syntax: #set uart mode [param1][param2]
Param1: Serial Port(1,2)
Param2: 1 (Terminal) for Port1 only,2 (TCP Bridge),3 (UDP Bridge)
e.g: #set serial mode 1 2
. . .
```

. . .

(continued on next page)

#### #help

**Advanced Operation** 

#show ipconfig #set\_ipadd #set netmask #set gateway #set http port #set tcp term port #set udp port #show ver data #show telnet pass #set\_telnet\_pass #use\_tcp\_term\_pass #set udp rip #set udp rport #use udp access #use udp echo #use\_tcp\_access #set serial params #show serial params #set serial mode #show serial mode #show\_serial\_connect #set\_serial\_descr #show serial\_descr #set tcp br port #set udp br port #set udp remote br #set udp echo br #use discovery #set add delim #set start del #set end del #set send time out #set send byte cnt #show del prms #set device descr #show device descr #show me #system\_wide\_reset

# #set\_add\_delim

Enables or disables the option to include a delimiter as part of the data sent to the control system.

#### Syntax

#set add delim param1 param2

#### Parameters

| param1 | Value |             | [1 2] |
|--------|-------|-------------|-------|
| param2 | State |             | [0 1] |
|        | Value | Description |       |

Off

On

0

1

| Example |  |
|---------|--|

#set\_add\_delim 1
Add delimiter mode to ON

#### **Related Commands**

#set\_end\_del
#set start del

# #set\_device\_descr

Sets the device description. The device description cannot exceed 30 characters in length

#### Syntax

#set\_device\_descr param1

#### Parameters

param1

Description

[30 chars max.]

#### Example

#set\_device\_descr LivingRoom\_Bridge2
Device Description changed to: LivingRoom Bridge2

#### **Related Commands**

#show\_device\_descr

# #set\_end\_del

Sets the end-delimiter mode and value for the specified serial port. The End Delimiter value must be specified in hexadecimal. Before executing this command, the Start Delimiter must be set, using the #set start del command.

#### Syntax

#set end del param1 param2 param3

#### Parameters

| param1<br>param2 | Serial port<br>State |             | [1 2]<br>[0 1] |
|------------------|----------------------|-------------|----------------|
|                  | Value                | Description |                |
|                  | 0                    | Off         |                |
|                  | 1                    | On          |                |
|                  |                      |             |                |

param3

End delimiter

[00 ... FF]

#### Example

#set\_end\_del 1 1 ba
End delimiter set to ON with a value of ba

#### **Related Commands**

#set\_add\_delim
#set\_start\_del

## #set\_gateway

Sets the gateway address. The gateway must be typed using dot-decimal notation. The matrix must be rebooted after executing this command. The default gateway is 192.168.1.1.

#### Syntax

#sgateway param1

#### Parameters

param1

Gateway

#### Example

#set\_gateway 10.5.64.1
New IP Gateway set to: 10.5.64.1

#### **Related Commands**

#set\_add\_delim
#set\_ipadd
#set\_netmask
#show\_ipconfig

# #set\_http\_port

Specifies the Web server listening port. The unit must be rebooted after executing this command. The default port setting is 80.

#### Syntax

#set\_http\_port param1

#### Parameters

param1

Port

[1 ... 1024]

#### Example

#set\_http\_port 82
New HTTP port set to: 82

#### **Related Commands**

#set\_gateway
#set\_ipadd
#set\_netmask
#show ipconfig

# #set\_ipadd

Specifies the IP address of the IP to  $2 \times RS-232$  Converter. The IP address must be specified using dot-decimal notation. The unit must be rebooted after executing this command. The default IP address is 192.168.1.72.

#### Syntax

#set ipadd param1

#### Parameters

param1

IP address

#### Example

#set\_ipadd 10.5.64.187
New IP set to: 10.5.64.187

#### **Related Commands**

#set\_gateway
#set\_http\_port
#set\_end\_del
#show\_ipconfig

## #set\_netmask

Sets the subnet mask. The subnet mask must be entered using dot-decimal notation. The unit must be rebooted after executing this command. The default net mask is 255.255.255.0.

#### Syntax

#snetmask param1

#### Parameters

param1

Net mask

#### Example

#snetmask 255.255.0.0 New IP Mask set to: 255.255.0.0

#### **Related Commands**

#set\_gateway
#set\_ipadd
#set\_http\_port
#show\_ipconfig

# #set\_send\_byte\_cnt

Sets the send-byte count value for bridging mode.

#### Syntax

#set\_send\_byte\_cnt param1

#### Parameters

| param1 | Serial port | [1 2]   |
|--------|-------------|---------|
| param2 | Byte count  | [0 255] |

#### Example

#set\_send\_byte\_cnt 1 100
UART 1 bridging send byte count limit is set to 100 bytes

#### **Related Commands**

#set\_add\_delim
#set\_end\_del
#set\_serial\_mode
#set\_start\_del

# #set\_send\_time\_out

Sets the time-out value for sending data collected from a device to the control system in Bridging Mode when a Start Delimiter and End Delimiter have been set. If no data has been collected for the specified time, the data is sent without waiting for the End Delimiter.

#### Syntax

#set send time out param1

#### Parameters

| param1 | Serial port   | [1 2]   |
|--------|---------------|---------|
| param2 | Time out (ms) | [0 255] |

#### Example

#set\_send\_time\_out 1 30
UART 1 bridging sent Time Out is set to 30 ms

#### **Related Commands**

#set\_add\_delim
#set\_end\_del
#set\_serial\_mode
#set\_start\_del

## #set\_serial\_descr

Assigns a descriptor to the specified serial port. The serial port description cannot exceed 20 characters in length. The default description is None.

#### Syntax

#set serial descr param1 param2

#### Parameters

param1 param2 Port Description [1 ... 2] [20 chars max.]

#### Example

#set\_serial\_descr 1 DVD\_Ctrl
Serial port 1 Description: DVD Ctrl

#### **Related Commands**

#show serial descr

## #set\_serial\_mode

Sets the mode of the specified serial port. The default mode for all serial ports (1 - 2) is *TCP Bridge* mode.

#### Syntax

#set serial mode param1 param2

#### Parameters

param1 param2

| Port<br>State | [1 2]<br>[1 3] |
|---------------|----------------|
| Mode          | Description    |
| 1             | TCP bridge     |
| 2             | UDP bridge     |
| 3             | Terminal mode  |

#### Example

#set\_serial\_mode 1 2
Serial port 1 working mode is: TCP Bridge Mode

#### **Related Commands**

#show serial mode

# #set\_serial\_params

Assigns the settings to the specified serial port.

#### Syntax

#set\_serial\_params param1 param2 param3 param4 param5 param6

#### Parameters

| param1 | Port        | [1 3] |
|--------|-------------|-------|
| param2 | Word length | [5 8] |
| param3 | Stop bits   | [1 2] |
| param4 | Parity      |       |

| Parity | Description |
|--------|-------------|
| n      | None        |
| е      | Even        |
| 0      | Odd         |
| m      | Mark        |
| S      | Space       |

param5

#### Baud rate

| Baud rate |       |
|-----------|-------|
| 110       | 4800  |
| 300       | 9600  |
| 600       | 14400 |
| 1200      | 19200 |
| 2400      | 28800 |

param6

Line delay (ms) [0 ... 10000]

(continued on next page)
#### Example

#set\_serial\_params 1 8 1 N 19200 1000
Serial port 1 parameters:
 Word length = 8 bits
 Stop bits = 1 bit
 Parity = None
 Baud Rate = 19200 Bps
 Line Delay = 1000 ms

## **Related Commands**

#show\_serial\_params

# #set\_start\_del

Sets the Start Delimiter mode and value for the specified serial port. The Start Delimiter must always be specified before the End Delimiter.

#### Syntax

#set start del param1 param2 param3

#### Parameters

| param1<br>param2 | Serial port<br>State | •             | [1 2]<br>[0 1] |
|------------------|----------------------|---------------|----------------|
|                  | Mode                 | Description   |                |
|                  | 1                    | TCP bridge    |                |
|                  | 2                    | UDP bridge    |                |
|                  | 3                    | Terminal mode |                |
|                  |                      |               |                |
| param3           | Start delim          | niter         | [00 FF]        |

## Example

#set\_start\_del 1 1 a0
Start delimiter set to ON with a value of a0

#### **Related Commands**

#set\_add\_delim
#set\_end\_del

# #set\_tcp\_br\_port

Sets the TCP bridge listening port for the specified serial port. The default port settings for RS-232 1 and RS-232 2 ports are 49200 and 49201, respectively.

#### Syntax

#set\_tcp\_br\_port param1 param2

#### Parameters

param1 param2

Serial port TCP port [1 ... 2] [1 ... 65535]

#### Example

#set\_tcp\_br\_port 1 49200
TCP Bridge 1, port set to: 49200

# **Related Commands**

#set\_tcp\_term\_port
#set udp br port

# #set\_tcp\_term\_port

Sets the TCP terminal listening port. The default port settings is 23.

#### Syntax

#set\_tcp\_term\_port param1

#### Parameters

param1

TCP port

[1 ... 65535]

## Example

#set\_tcp\_term\_port 23
New TCP Terminal port set to: 23

#### **Related Commands**

#set\_tcp\_br\_port
#set\_udp\_br\_port

# #set\_telnet\_pass

Sets the TCP Terminal password. The password cannot exceed 20 characters in length. *param3* is used to verify the new password. The default password is Admin.

#### Syntax

#set telnet pass param1 param2 param3

#### Parameters

param1 param2 param3 Old password New password New password [20 chars max.] [20 chars max.] [20 chars max.]

#### Example

#set\_telnet\_pass Admin b055man b055man
TCP Terminal password updated to: b055man

#### **Related Commands**

#set\_tcp\_br\_port

# #set\_udp\_br\_port

Sets the UDP bridge listening port. The default UDP bridge port settings for RS-232 1 and RS-232 2 ports are 50200 and 50201, respectively.

#### Syntax

#set\_udp\_br\_port param1 param2

#### Parameters

 param1
 Serial port
 [1 ... 2]

 param2
 Port
 [1 ... 65535]

#### Example

#set\_udp\_br\_port 1 50200
UDP Bridge 1, port set to: 50200

#### **Related Commands**

#set\_tcp\_br\_port
#set\_tcp\_term\_port
#set\_start\_del
#set\_udp\_remote\_br
#set\_udp\_rip
#set\_udp\_rport

# #set\_udp\_echo\_br

Enables or disables UDP bridge echo.

## Syntax

#set\_udp\_echo\_br param1 param2

## Parameters

| param1<br>param2 | Serial port<br>State |             | [1 2]<br>[0 1] |
|------------------|----------------------|-------------|----------------|
|                  | State                | Description |                |
|                  | 0                    | Disabled    |                |
|                  | 1                    | Enabled     |                |

#### Example

#set\_udp\_echo\_br 1 1
The echo of UDP Bridge port 1 is enabled

# **Related Commands**

#set\_udp\_br\_port
#set\_udp\_remote\_br
#set\_udp\_rip
#set\_udp\_rport

# #set\_udp\_port

Sets the UDP server listening port

## Syntax

#set\_udp\_port param1

#### Parameters

param1

Serial port

[1 ... 65535]

## Example

#set\_udp\_port 50007
New UDP server port set to: 50007

# **Related Commands**

#set\_udp\_br\_port
#set\_udp\_remote\_br
#set\_udp\_echo\_br
#set\_udp\_rip
#set\_udp\_rport

# #set\_udp remote\_br

Assigns the UDP Bridge settings for the specified serial port. *param2* must be entered in dot-decimal notation.

#### Syntax

#set\_udp\_remote\_br param1 param2 param3

#### Parameters

| param1 | Serial port | [1 2]     |
|--------|-------------|-----------|
| param2 | Address     |           |
| param3 | Remote port | [1 65535] |

#### Example

#set\_udp\_remote\_br 1 192.168.1.70 51000
Remote UDP bridge 1 set to: IP=192.168.1.70 Port=51000

# **Related Commands**

#set\_udp\_port
#set\_udp\_br\_port
#set\_udp\_echo\_br
#set\_udp\_rip
#set\_udp\_rport

# #set\_udp\_rip

Sets the remote UDP IP address. The IP address must be entered using dot-decimal notation. Each digit can range between 0 and 255.

#### Syntax

#set\_udp\_rip param1

#### Parameters

param1

IP address

#### Example

#set\_udp\_rip 192.168.1.205
New Remote UDP IP set to: 192.168.1.205

#### **Related Commands**

#set\_udp\_br\_port
#set\_udp\_echo\_br
#set\_udp\_remote\_br
#set\_udp\_echo\_br

# #set\_udp\_rport

Sets the remote UDP listening port. The default port settings is 50008.

## Syntax

#set\_udp\_rport param1

## Parameters

param1

Port

[1 ... 65535]

## Example

#set\_udp\_rport 50006
New UDP Remote port set to: 50006

# **Related Commands**

#set\_udp\_br\_port
#set\_udp\_echo\_br
#set\_udp\_remote\_br
#set\_udp\_rip

# #show\_del\_prms

Displays the current delimiter parameters for the specified serial port.

#### Syntax

#show\_del\_prms param1

#### Parameters

param1

Port

[1 ... 2]

#### Example

#show\_del\_prms 1
Delimiter Param's in bridge mode, UART 1
Line Delay = 1000ms
Time To Force Send = 30ms
Count Byte To Force Send = 100
Add Delimiters In Data = False
Use Start Delimiter = False
Start Delimiter Size = 1
Start Delimiter Value = A0
Use End Delimiter Size = 1
Start Delimiter Size = 1
Start Delimiter Size = 1

#### **Related Commands**

```
#set_add_delim
#set_end_del
#set_send_byte_cnt
#set_send_time_out
#set_serial_params
#set_start_del
```

# #show device descr

Displays the device description.

# Syntax

#show\_device\_descr

# Parameters

None

## Example

#show\_device\_descr
Device Description: IP BRIDGE

#### **Related Commands**

#set\_device\_descr

# Advanced Operation

# #show ipconfig

Displays the current TCP/IP and UDP settings.

# Syntax

#show ipconfig

# Parameters

None

#### Example

#show ipconfig

```
----- IP to 2 x RS-232 Converter settings ------
MAC addr = 00:1C:91:01:0F:FF
IP addr = 10.5.64.254
Net Mask = 255.255.255.0
Gateway = 192.168.1.254
Web Server Port = 80
TCP Terminal Server Port = 23
TCP Terminal Access = Enabled
TCP Terminal password at login is set to OFF
UDP Access = Disabled
UDP Server Port = 50007
Enable UDP Echo = Disabled
UDP Remote IP = 192.168.1.80
UDP Remote Port = 50008
TCP Bridge 1 Port = 49200
TCP Bridge 2 Port = 49201
UDP Local Bridge 1 Port = 50200
UDP Remote Bridge 1 IP = 192.168.1.180, Port = 50000
UDP Remote Bridge 1 Echo = Disabled
UDP Local Bridge 2 Port = 50201
UDP Remote Bridge 2 IP = 192.168.1.181, Port = 50001
UDP Remote Bridge 2 Echo = Disabled
Discovery Mode: Enabled
```

#### **Related Commands**

#set gateway #set http port #set ipadd #set netmask #set tcp\_br\_port #set tcp term port

#set udp br port #set udp echo br #set udp port #set udp remote br #set udp rip #set udp rport

#use discovery #use tcp access #use tcp term pass #use udp access #use udp echo

page | 40

# #show me

Enables or disables the flashing of the LED on the device. When enabled, the LED indicator will flash red and blue. The default setting is disabled.

#### Syntax

#show me param1

#### Parameters

param1

State

| State | Description |
|-------|-------------|
| 0     | Disabled    |
| 1     | Enabled     |

#### Example

#show\_me 1
Show me is Enabled

#### **Related Commands**

#use\_discovery

# #show\_serial\_descr

Displays the description of the specified serial port.

# Syntax

#show\_serial\_descr param1

# Parameters

param1

Port

[1 ... 2]

## Example

#show\_serial\_descr 1
Serial port 1 Description: DVD\_Ctrl

## **Related Commands**

#set\_serial\_descr

# #show\_serial\_mode

Displays the mode of the specified serial port.

## Syntax

#show\_serial\_mode param1

# Parameters

param1

Port

[1 ... 2]

## Example

#show\_serial\_mode 1
Serial port 1 working mode is: TCP Bridge Mode

## **Related Commands**

#set serial mode

# #show serial params

Displays the current settings of the specified serial port.

# Syntax

#show\_serial\_params param1

#### Parameters

param1

Port

[1 ... 2]

# Example

```
#show_serial_params 1
Serial port 1 parameters:
  Word length = 8 bits
  Stop bits = 1 bit
  Parity = None
  Baud Rate = 19200 Bps
  Line Delay = 1000 ms
```

# **Related Commands**

#set serial params

# #show\_telnet\_pass

Displays the current TCP terminal password.

# Syntax

#show\_telnet\_pass

# Parameters

None

#### Example

#show\_telnet\_pass
TCP Terminal password: b055man

#### **Related Commands**

#set\_telnet\_pass

# #show\_ver\_data

Displays the current software and hardware version.

## Syntax

#show\_ver\_data

# Parameters

None

## Example

#show\_ver\_data
Firmware version 1.48
Release date: May 12 2014
Release time: 14:09:37

# #system\_wide\_reset

Restarts the IP to 2 x RS-232 Converter according to the supplied parameter.

## Syntax

#system\_wide\_reset param1

## Parameters

param1

Value

[0 ... 3]

| Value | Description                |
|-------|----------------------------|
| 0     | Reboot only                |
| 1     | Reset IP settings          |
| 2     | Reset serial port settings |
| 3     | Reset all and reboot       |

#### Example

#system wide reset 3

System wide reset in progress. Please wait... Finish selected operation. Device will be reset and all connections will be closed.

# #use\_discovery

Enables or disables discovery access mode. If this mode is disabled, then the IP to 2 x RS-232 Converter will not be discoverable when using the Gefen Discovery Tool. The default setting is *enabled*.

#### Syntax

#use discovery param1

#### Parameters

param1

State

| State | Description               |  |
|-------|---------------------------|--|
| 0     | Discovery access disabled |  |
| 1     | Discovery access enabled  |  |

#### Example

#use\_discovery 1
Discovery Access is set to Enabled

# **Related Commands**

#show me

# #use\_tcp\_access

Enables or disables TCP access mode. This mode must be enabled before using RS-232 command to configure the IP to 2 x RS-232 Converter.

#### Syntax

#use tcp access param1

#### Parameters

param1

| Value |                    | [0 1] |
|-------|--------------------|-------|
| Value | Description        |       |
| 0     | Disable TCP access |       |
| 1     | Enable TCP access  |       |

#### Example

#use\_tcp\_access 1
TCP Access is set to Enabled

#### **Related Commands**

#set\_tcp\_br\_port
#set\_tcp\_term\_port
#set\_telnet\_pass
#use\_tcp\_term\_pass

# #use\_tcp\_term\_pass

Enables or disables the use of the password during terminal sessions.

Value

## Syntax

#use\_tcp\_term\_pass param1

#### Parameters

param1

[0 ... 1]

| Value | Description         |
|-------|---------------------|
| 0     | Do not use password |
| 1     | Require password    |

#### Example

#use\_tcp\_term\_pass 1
TCP Terminal password at login is set to ON

# **Related Commands**

#set\_tcp\_br\_port
#set\_tcp\_term\_port
#set\_telnet\_pass
#use\_discovery

# #use\_udp\_access

Enables or disables UDP access.

## Syntax

#use\_udp\_access param1

## Parameters

param1

Value

[0 ... 1]

| Value | Description        |
|-------|--------------------|
| 0     | Disable UDP access |
| 1     | Enable UDP access  |

#### Example

#use\_udp\_access 1
UDP Access is set to Enabled

#### **Related Commands**

#set\_udp\_br\_port
#set\_udp\_echo\_br
#set\_udp\_remote\_br
#set\_udp\_rip
#set\_udp\_rport

# #use\_udp\_echo

Enables or disables UDP echo.

#### Syntax

#use\_udp\_echo param1

# Parameters

param1

| Value |
|-------|
|       |

[0 ... 1]

| Value | Description      |
|-------|------------------|
| 0     | Disable UDP echo |
| 1     | Enable UDP echo  |

#### Example

#use\_udp\_echo 1
UDP echo is set to Enabled

# **Related Commands**

#set\_udp\_echo\_br

# Using the built-in Web Interface

Access the built-in Web interface by entering the IP address of the IP to 2 x RS-232 Converter that was specified in step 3 under Configuration using RS-232 (page 9).

The built-in Web interface is divided into three pages: **RS-232**, **Network**, and **System**. Each main page is represented by a tab at the top of the screen. The RS-232 page will always be displayed first.

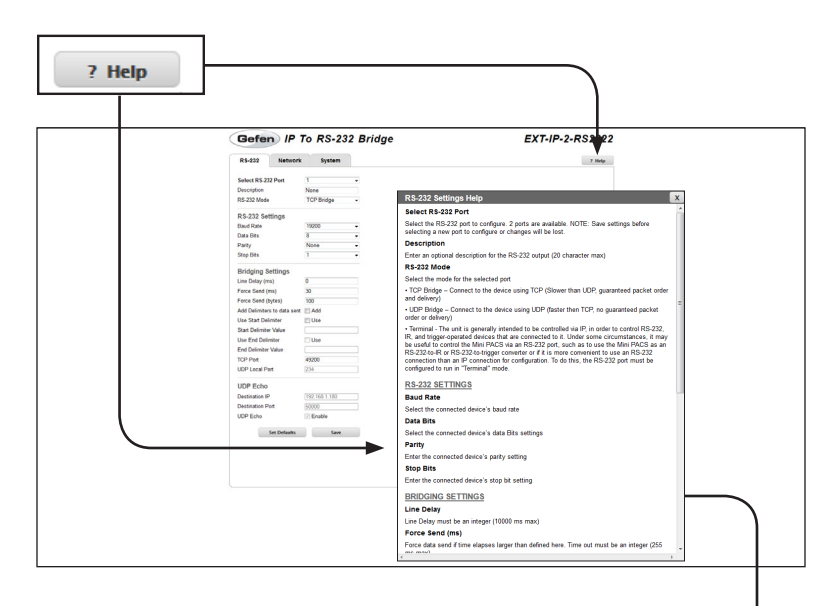

#### Help

Click the **Help** button to display context-sensitive help for the current page. The help window can be moved to any position within the Web browser window.

## **RS-232 Settings Help**

#### Select RS-232 Port

Select the RS-232 port to configure. 2 ports are available. NOTE: Save settings t selecting a new port to configure or changes will be lost.

#### Description

Enter an optional description for the RS-232 output (20 character max)

#### RS-232 Mode

Select the mode for the selected port

TCP Bridge – Connect to the device using TCP (Slower than UDP, guaranteed)

#### **RS-232**

| Select RS-232 P<br>Description<br>RS-232 Mode | ort 1<br>None<br>TCP Bridge                                                                                                    | <ul> <li>▼</li> <li>▼</li> </ul> |
|-----------------------------------------------|----------------------------------------------------------------------------------------------------|----------------------------------|
|                                               | Gefen IF To RS-232 Bridge                                                                                                    | EXT-IP-2-RS2322                  |
|                                               | Head         Head         Head           Sec. 12.2 arr         1         1           Sec. 12.2 arr         1         1           Sec. 12.2 arr         1         1           Sec. 12.2 arr         1         1           Sec. 12.2 arr         1         1           Sec. 12.2 arr         1         1           Debugstop         1         1           Debugstop         1         1           Debugstop         1         1           Debugstop         1         1           Debugstop         1         1           Debugstop         1         1           Debugstop         1         1           Debugstop         1         1           Debugstop         1         1           Debugstop         1         1           Debugstop         1         1           Debugstop         12         1           Debugstop         12         1           Debugstop         12         1           Debugstop         12         1           Debugstop         12         1           Debugstop         12         1 <td></td> |                                  |

#### Select RS-232 Port

Select the RS-232 port from the drop-down list.

Options: 1, 2

#### Description

Enter a description for the device that is connected to the selected RS-232 port.

#### RS-232 Mode

Select the desired mode from the drop-down list.

Options: TCP Bridge, UDP Bridge, Terminal

| KS-ZSZ Setun |                                                                                                    |                 |
|--------------|----------------------------------------------------------------------------------------------------|-----------------|
| Baud Rate    | 19200                                                                                                    | -               |
| Data Bits    | 8                                                                                                    | ▼               |
| Parity       | None                                                                                                    | •               |
| Stop Bits    | 1                                                                                                    | •               |
|              | Gefen IP To RS-232 Bridge R-452 Network System Select 85222 Pert 1                                                                                                    | EXT-IP-2-RS2322 |
|              | R5-232 Mode         TO'Bindge           R5-232 Mode         TO'Bindge           Build Role         10000           Data Bits         B           Party         Noise           Strap Bits         1                                                                                                    |                 |
|              | Bidgop Atflight           Lind Daip (m)           Star Daip (m)           Yes Set (p)           All Delrich to day and           Die Star Delrich           Die Star Delrich           Die Star Delrich           Die Delrich           Die Delrich |                 |
|              | LUP E (con         2/m           UUP E (con         2/m           Destinations Pot         2/02 (cf.) 110           Costinutions Pot         2/m           UCP E (con         2/m                                                                                                    |                 |

#### Baud Rate

Select the baud rate used by the RS-232 device from this drop-down list.

Options: 110, 300, 600, 1200, 2400, 4800, 9600, 14400, 19200, 28800

#### Data Bits

Select the number of data bits in each character from this drop-down list. For most applications, 8 data bits should be selected. 9 data bits are rarely used.

Options: 8, 9

#### Parity

Select the parity bit type from this drop-down list.

Options: None, Even, Even Stick, Odd, Odd Stick

#### Stop Bits

Select the number of stop bits from this drop-down list.

Options: 1, 2

|   |                                                                                                   |                                                                                                    |       | 1      |
|---|---------------------------------------------------------------------------------------------------|----------------------------------------------------------------------------------------------------|-------|--------|
|   | Bridging Settings                                                                                 |                                                                                                    |       |        |
|   | Line Delay (ms)                                                                                   |                                                                                                    | 0     |        |
|   | Force Send (ms                                                                                    | 5)                                                                                                    | 30    |        |
|   | Force Send (bytes)<br>Add Delimiters to data sent<br>Use Start Delimiter<br>Start Delimiter Value |                                                                                                    | 100   |        |
|   |                                                                                                   |                                                                                                    | Add   |        |
|   |                                                                                                   |                                                                                                    | 🔲 Use |        |
|   |                                                                                                   |                                                                                                    |       |        |
|   | Use End Delimi                                                                                    | ter                                                                                                    | Use   |        |
|   | End Delimiter V                                                                                   | alue                                                                                                    |       |        |
|   | TCP Port                                                                                          |                                                                                                    | 49200 | 2322   |
|   | UDP Local Port                                                                                    |                                                                                                    | 234   | 2 Holp |
| _ |                                                                                                   | IN 32 MAR INF ENGINE<br>IN 2322 Methods<br>Hand Tana INF<br>Hand Tana INF<br>Hand Tana IN |       |        |

#### Line Delay (ms)

Enter the line delay in this field.

Range: 0 ... 10000

#### Force Send (ms)

If no data is received from the controlled device within the specified time interval, send the collected data to the control system.

Range: 0 ... 30

#### Force Send (bytes)

If the specified number of bytes is received from the controlled device, send the collected data to the control system.

Range: 0 ... 255

| Bridging Settings           |         |
|-----------------------------|---------|
| Line Delay (ms)             | 0       |
| Force Send (ms)             | 30      |
| Force Send (bytes)          | 100     |
| Add Delimiters to data sent | Add     |
| Use Start Delimiter         | Use Use |
| Start Delimiter Value       |         |
| Use End Delimiter           | Use     |
| End Delimiter Value         |         |
| TCP Port                    | 49200   |
| UDP Local Port              | 234     |

#### Add Delimiters to data sent

Include the delimiter characters in the data sent to the control system. Check the **Add** box to enable this feature.

Options: Enable (checked), Disable (unchecked)

#### **Use Start Delimiter**

Includes the Start Frame Delimiter, used at the end of the preamble of an Ethernet frame.

Options: Enable (checked), Disable (unchecked)

#### Start Delimiter Value

This value can be up to three ASCII characters (3 bytes), in length. The value must be entered in hexadecimal (e.g 0D0A, which is CR + LF). The Start (Frame) Delimiter Value is used by some control systems to filter incoming data. Contact Gefen Technical Support for details if you need to use them.

Range: 00 ... FF ("wildcard" characters, such as \*\*, are acceptable)

#### **Use End Delimiter**

Includes the End Frame Delimiter, used at the end of a transmission frame.

Options: Enable (checked), Disable (unchecked)

| Bridging Settings           |         |
|-----------------------------|---------|
| Line Delay (ms)             | 0       |
| Force Send (ms)             | 30      |
| Force Send (bytes)          | 100     |
| Add Delimiters to data sent | Add 📃   |
| Use Start Delimiter         | Use Use |
| Start Delimiter Value       |         |
| Use End Delimiter           | Use     |
| End Delimiter Value         |         |
| TCP Port                    | 49200   |
| UDP Local Port              | 234     |

#### End Delimiter Value

This value can be up to three ASCII characters (3 bytes), in length. The value must be entered in hexadecimal

Range: 00 ... FF ("wildcard" characters, such as \*\*, are acceptable)

#### TCP Port

Enter the TCP port in this field.

Range: 0 ... 65535

#### UDP Local Port

Enter the UPD local port in this field.

Range: 1024 ... 65535

| UDP Echo         |                                                                                                    |         | ]         |  |
|------------------|----------------------------------------------------------------------------------------------------|---------|-----------|--|
| Destination IP   | 192.168                                                                                                    | 8.1.180 |           |  |
| Destination Port | 50000                                                                                                    |         |           |  |
| UDP Echo         | Enab                                                                                                    | le      |           |  |
| Set I            | Defaults                                                                                                    | Save    | 2-R\$2322 |  |
|                  | P Bettings UC ANNO (UN IN 2018) UC ANNO (UN IN 2018) D Advance Anno (UN IN 2018) D Advance UN IN 2018 D Advance UN IN 2018 D Advance UN |         |           |  |

#### **Destination IP**

Enter the destination (where the data will be sent) IP address in this field.

Range (per byte): 0 ... 255

#### **Destination Port**

Enter the destination port in this field.

Range: 1024 ... 65535

#### UDP Echo

Useful in troubleshooting and measuring response times and end-to-end connectivity.

Options: Enable (checked), Disable (unchecked)

#### Set Defaults

Click this button to reset RS-232 settings to their default values.

#### Save

Click this button to save any changes.

#### **Network tab**

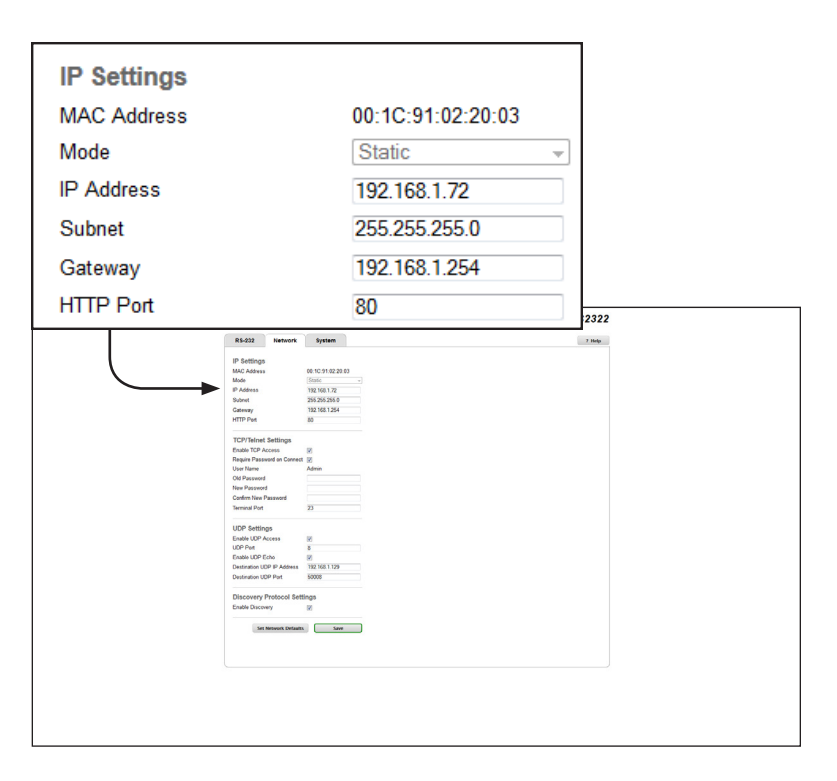

#### MAC Address

The MAC address of the IP to RS-232 Converter. The MAC address cannot be changed.

#### Mode

Select the network mode from the drop-down list.

Options: Static, DHCP

#### **IP Address**

Enter the IP address of the IP to 2 x RS-232 Converter.

Range (per byte): 0 ... 255

#### Subnet

Enter the subnet mask of the IP to 2 x RS-232 Converter.

Range (per byte): 0 ... 255

| IP Settings |                   |
|-------------|-------------------|
| MAC Address | 00:1C:91:02:20:03 |
| Mode        | Static 👻          |
| IP Address  | 192.168.1.72      |
| Subnet      | 255.255.255.0     |
| Gateway     | 192.168.1.254     |
| HTTP Port   | 80                |

#### Gateway

The gateway (router) IP address to with the IP to 2 x RS-232 Converter is connected.

Range (per byte): 0 ... 255

#### **HTTP Port**

Select the network mode from the drop-down list.

Range (per byte): 1 ... 1024

| TCP/Telnet Settir                                                                                                    | ngs                                                                                                    |              |                |
|----------------------------------------------------------------------------------------------------|----------------------------------------------------------------------------------------------------|--------------|----------------|
| Enable TCP Access                                                                                                    |                                                                                                    | $\checkmark$ |                |
| Require Password on Connect                                                                                                    |                                                                                                    | $\checkmark$ |                |
| User Name                                                                                                    |                                                                                                    | Admin        |                |
| Old Password                                                                                                    |                                                                                                    |              |                |
| New Password                                                                                                    |                                                                                                    |              |                |
| Confirm New Password                                                                                                    |                                                                                                    |              |                |
| Terminal Port                                                                                                    |                                                                                                    | 23           | 2322<br>7 Mala |
| UP 2014<br>Balance<br>State<br>State<br>St | Annual of the second second se |              | I              |

#### Enable TCP Access

Enables or disables TCP access.

Options: Enable (checked), Disable (unckecked)

#### **Require Password on Connect**

Forces password prompt for Telnet sessions.

Options: Enable (checked), Disable (unckecked)

#### User Name

Displays the user name for TCP sessions. The user name cannot be changed.

#### Old Password

Type the current (old) password in this field. The password is automatically masked when entered. The password is case-sensitive. The default password is Admin.

Maximum length: 8 characters
| TCP/Telnet Settings         |              |
|-----------------------------|--------------|
| Enable TCP Access           | $\checkmark$ |
| Require Password on Connect | $\checkmark$ |
| User Name                   | Admin        |
| Old Password                |              |
| New Password                |              |
| Confirm New Password        |              |
| Terminal Port               | 23           |

#### New Password

Type the new password in this field. The password is automatically masked when entered. The password is case-sensitive.

Maximum length: 8 characters

#### **Confirm Password**

Re-type the new password in this field. The password *must* match the same password that was entered in the **New Password** field.

Maximum length: 8 characters

#### **Terminal Port**

Type the Telnet listening port in this field.

Range: 1 ... 1024

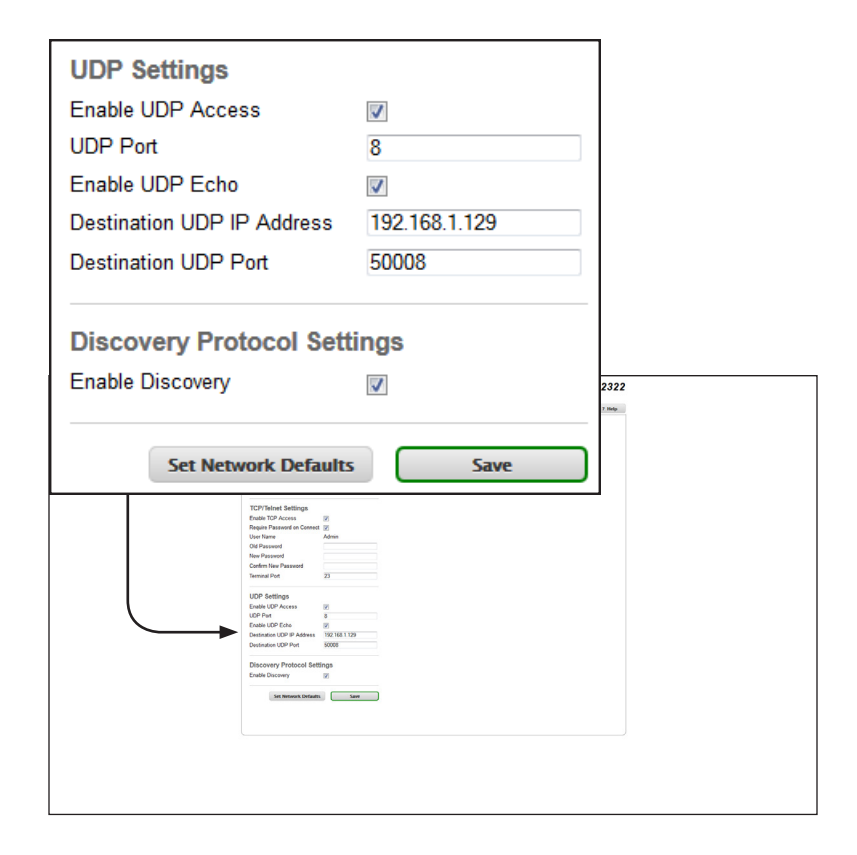

#### Enable UDP Access

Enables or disables UDP access.

Options: Enable (checked), Disable (unckecked)

UDP Port Sets the UDP port.

Range: 1 ... 1024

### Enable UDP Echo

Enables or disables UDP echo.

Options: Enable (checked), Disable (unckecked)

| UDP Settings                                |                                                 |  |  |
|---------------------------------------------|-------------------------------------------------|--|--|
| Enable UDP Access                           |                                                 |  |  |
| UDP Port                                    | 8                                               |  |  |
| Enable UDP Echo                             |                                                 |  |  |
| Destination UDP IP Address                  | 192.168.1.129                                   |  |  |
| Destination UDP Port                        | 50008                                           |  |  |
| Discovery Protocol Sett<br>Enable Discovery | Discovery Protocol Settings<br>Enable Discovery |  |  |
| Set Network Defaults Save                   |                                                 |  |  |

#### **Destination UDP IP Address**

Enter the remote UDP IP address in this field.

Range (per byte): 0 ... 255

#### Destination UDP Port

Type the remote UDP port in this field.

Range: 1 ... 1024

#### Enable Discovery

Enables or disables discovery mode. This feature must be enabled in order for the Gefen Discovery Tool to detect the unit on a network.

Options: Enable (checked), Disable (unckecked)

### System tab

| Download Current Configuration             | Download |  |  |
|--------------------------------------------|----------|--|--|
| Restore Configuration                      |          |  |  |
| Browse                                     | Restore  |  |  |
| Warning: All current settings will be lost |          |  |  |
|                                            |          |  |  |

| Batter     Bysen     avec       Dermite Control Control on all has     mem       Batter     mem       Batter     mem       Batter     mem       Batter     mem       Batter     mem       Batter     mem       Batter     mem       Batter     mem       Batter     mem       Batter     mem                                                                                                    | RADIE     Marcele     Marcele       Construction     Marcele       Construction     Marcele       Marcele     Marcele       Personant Underlief Dataset Auf     Marcele       Personant Underlief Dataset Auf     Marcele       Personant Underlief Dataset Auf     Marcele       Restor Marcele     Marcele       Restor Marcele     Marcele                                                                                                    | Base     Base     Description       Base     Base     Base                                                                                                    | Notify     Note     Development       Development     Image: Address of the low of the low of the l                                                                      |
|----------------------------------------------------------------------------------------------------|----------------------------------------------------------------------------------------------------|----------------------------------------------------------------------------------------------------|----------------------------------------------------------------------------------------------------|
| Secure Control Control    | Pointing Control Control Cont                    | Second Control Control Control     Second       Second Control Control Control     Second       Terminant spland Control Control     Second       Particip Second     Second       Second     Second                                                                                                    | Reversed Configuration                                                                                                    |
| Factory Street<br>Encode Street Street S | Factor france<br>Social storage for and Social Social | Parton franct<br>to Barook<br>Parton Barook<br>Rabout<br>Marco<br>Marco<br>Ma | Factory files at Solar at Solar at So<br>Solar at Solar at Solar at Solar at Solar at Solar at Solar at Solar at Solar at Solar at Solar at Solar at Solar at Solar at Solar at Solar at Solar at Solar at Solar at Solar at Solar at Solar at Solar at Solar at Solar at Solar at S |
| Rabot New                                                                                                    | Rasor New                                                                                                    | Rasar Mere                                                                                                    | Radif Maxe                                                                                                    |
|                                                                                                    |                                                                                                    |                                                                                                    |                                                                                                    |

#### Download (Download Current Configuration)

Saves the current configuration of the IP to 2 x RS-232 Converter to a file.

#### Browse... (Restore Configuration)

Selects the configuration file to load. See the **Download** button, above.

#### Restore

Click this button to upload the selected configuration file to the IP to 2 x RS-232 Converter.

| Firmware Upda<br>Browse              | te (UI ver: 1.44)                                                                                                    | Update |  |
|--------------------------------------|----------------------------------------------------------------------------------------------------|--------|--|
| Factory Reset<br>Select Settings for | reset Select All                                                                                                    |        |  |
| Network                              | N3-232                                                                                                    | Reset  |  |
| Reboot                               |                                                                                                    | Reboot |  |
|                                      | Immer vogen gar ver. Ling<br>Factor finant<br>Enter finant<br>Enter finant<br>Enter Enter finant<br>Enter Enter Finant<br>Enter Enter Finant<br>Enter Enter Finant<br>Enter Enter Finant<br>Enter Enter Finant<br>Enter Enter Finant<br>Enter Enter Finant<br>Enter Enter Finant<br>Enter Enter Finant<br>Enter Enter Finant<br>Enter Enter Finant<br>Enter Enter Finant<br>Enter Finant<br>E |        |  |

#### Browse... (Firmware Update)

Click this button to select the firmware file to be uploaded.

#### Update

Click this button to upload the selected firmware file. See the **Browse...** button, above.

#### Factory Reset

Use these check boxes to select the type of factory-reset to perform. Placing a check mark in the desired check box will select the type of reset:

Options: Select All (resets network and RS-232 settings), Network (resets IP settings only), RS-232 (resets RS-232 settings only)

#### Reset

Click this button to reset the selected options to factory-default settings.

#### Reboot

Click this button to reboot the IP to 2 x RS-232 Converter.

# IP to RS-232 Converter

# 3 Appendix

| Default Settings |  |
|------------------|--|
| RS-232           |  |
| Network          |  |
| Specifications   |  |

# Default Settings

The following table lists the default setting of the IP to 2 x RS-232 Converter, as displayed under the built-in Web interface.

### **RS-232**

| RS-232 Settings             |   |               |
|-----------------------------|---|---------------|
| Select RS-232 Port          | • | 1             |
| Description                 | • | None          |
| RS-232 Mode                 | • | TCP Bridge    |
| Baud Rate                   | • | 19200         |
| Data Bits                   | • | 8             |
| Parity                      | • | None          |
| Stop Bits                   | • | 1             |
| Bridging Settings           |   |               |
| Line Delay (ms)             | • | 0             |
| Force Send (ms)             | • | 30            |
| Force Send (bytes)          | • | 100           |
| Add Delimiters to data sent | • | Disabled      |
| Use Start Delimiter         | • | Disabled      |
| Start Delimiter Value       | • | 0             |
| Use End Delimiter           | • | Disabled      |
| End Delimiter Value         | • | 0             |
| TCP Port                    | • | 49200         |
| UDP Local Port              | • | 50200         |
| UDP Echo                    |   |               |
| Destination IP              | • | 192.168.1.180 |
| Destination Port            | • | 50000         |
| UDP Echo                    | • | Disabled      |

## Network

| IP Settings                 |                                      |
|-----------------------------|--------------------------------------|
| MAC Address                 | Device-dependent (cannot be changed) |
| Mode                        | Static                               |
| IP Address                  | • 192.168.1.72                       |
| Subnet                      | • 255.255.255.0                      |
| Gateway                     | • 192.168.1.254                      |
| HTTP Port                   | • 80                                 |
| TCP / Telnet Settings       |                                      |
| Enable TCP Access           | Disabled                             |
| Require Password on Connect | Disabled                             |
| User Name                   | Admin (cannot be changed)            |
| Old Password                | (default password is "Admin")        |
| New Password                | •                                    |
| Confirm New Password        | •                                    |
| Terminal Port               | • 23                                 |
| UDP Settings                |                                      |
| Enable UDP Access           | Disabled                             |
| UDP Port                    | • 50007                              |
| Enable UDP Echo             | Disabled                             |
| Destination UDP IP Address  | • 192.168.1.80                       |
| Destination UDP Port        | • 50008                              |
|                             |                                      |
| Enable Discovery            | Enabled                              |

# Specifications

| Connectors, Indicators, and Controls |                         |
|--------------------------------------|-------------------------|
| RS-232                               | • 2 x DB-9, male        |
| IP control                           | • 1 x RJ-45             |
| Power                                | 1 x 5V DC, locking      |
| Power indicator                      | 1 x LED, blue           |
| IP Reset button                      | 1 x Tact-type, recessed |

| Operational       |   |           |
|-------------------|---|-----------|
| Power             | • | 5V DC     |
| Power consumption | • | 1W (max.) |

| Physical               |                                                                |
|------------------------|----------------------------------------------------------------|
| Dimensions (W x H x D) | <ul> <li>4.3" x 1" x 3.4"<br/>(110mm x 26mm x 86mm)</li> </ul> |
| Unit Weight            | • 0.35 lbs. (0.16 kg)                                          |

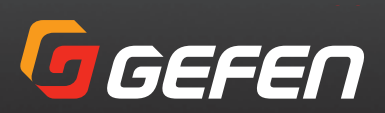

20600 Nordhoff St., Chatsworth CA 91311 1-800-545-6900 818-772-9100 fax: 818-772-9120 www.gefen.com support@gefen.com